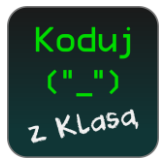

# Moduł "Kartka Świąteczna"

## I. Przygotowanie do zajęć:

#### Uczeń:

1. Jeżeli w pracowni nie ma dostępu do Internetu uczniowie mogą przynieść pendrive, na których zapiszą swoje projekty.

#### Nauczyciel:

- 1. Sprawdza dostęp do Internetu bądź instaluje program Scratch na komputerach.
- 2. Tworzy online klasowe Studio Scratch. Jeżeli komputery nie mają dostępu do Internetu należy ten krok pominąć.
- 3. Sprawdza czy stanowiska posiadają głośniki, słuchawki. Jeżeli nie, to można w scenariuszu pominąć dodawanie pliku dźwiękowego.
- Jeżeli mamy ograniczony czas to możemy skupić się jedynie na tworzeniu skryptów z wykorzystaniem grafiki i dźwięku ze Studia Scratch lub innego źródła – jeżeli zamierzamy pracować w trybie offline, pliki należy wgrać wcześniej.
- Jeśli uczniowie dobrze sobie radzą z programem Scratch zachęcamy ich do wybierania własnych duszków również spoza biblioteki. Jest to okazja do doskonalenia umiejętności tworzenia animacji.

#### Cele ogólne:

- przypomnienie i doskonalenia poznanych wcześniej poleceń i konstrukcji języka Scratch do stworzenia kartki świątecznej,
- doskonalenie funkcji warunkowej (w opcji dodatkowej).

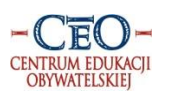

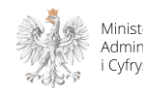

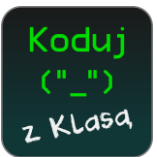

II. Tworzenie prostej kartki świątecznej z zastosowaniem gotowych elementów programu Scratch.

### Część 1

Czas na realizację tej części: ok. 10 minut

1. Omówienie projektu.

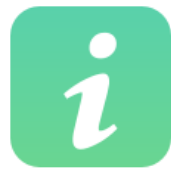

Mówimy uczniom, że na zajęciach wykorzystamy wiedzę i umiejętności, które nabyliśmy na wcześniejszych zajęciach do stworzenia animowanej, muzycznej kartki świątecznej. Wersja

podstawowa wykorzystuje gotowe pliki z programu Scratch (pingwin z 3 kostiumami, scena, którą poddamy niewielkim modyfikacjom oraz jeden z sampli muzycznych z biblioteki).

- główny bohater: pingwin,
- po uruchomieniu programu włącza się muzyka, pingwin zaczyna tańczyć,
- pod koniec muzyki, pingwin złoży życzenia.

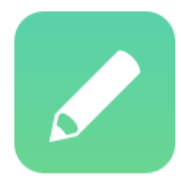

Przypomnienie zasad pracy online i offline.

Uruchamiamy program i prosimy uczniów, by przypomnieli podstawowe zasady pracy: scenę, pudełka z klockami, obszar roboczy, itp.

Dane dostępowe do studia online Użytkownik: <u>Kartka-Swiateczna</u> Hasło: 123456

2. Wybór duszka i tła.

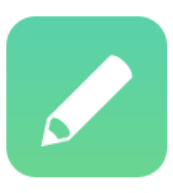

Prosimy, aby każdy uczeń otworzył katalog, wybrał duszka – i zmienił jego nazwę.

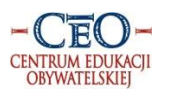

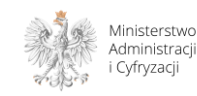

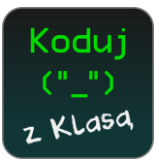

Cake

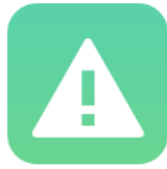

Informujemy uczniów, że aby wyszukać świąteczne duszki lub tło należy z lewej strony kliknąć w kategorię Holiday.

Jeśli jesteśmy ograniczeni czasowo lub pracujemy z mniej zaawansowanymi uczniami sugeruje się wybór pingwina, na którym łatwo wykonamy animację.

Biblioteka duszków Wszystko Zwierzęta Fikcja Letters Dove1 Dove2 Ludzie Przedmioty Transport Zamek Miasto Latanie Snowman Balloon1 Bell Bells Reindee

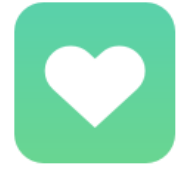

Holiday

Sprawdź czy uczniowie zrozumieli polecenie i czy wykonali zadanie.

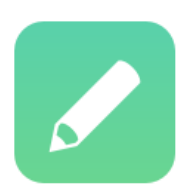

Uczniowie wybierają z biblioteki tło dla swojego projektu. Można też dodać zimowe tło z komputera lub poszukać w Internecie (przypominamy o prawach autorskich).

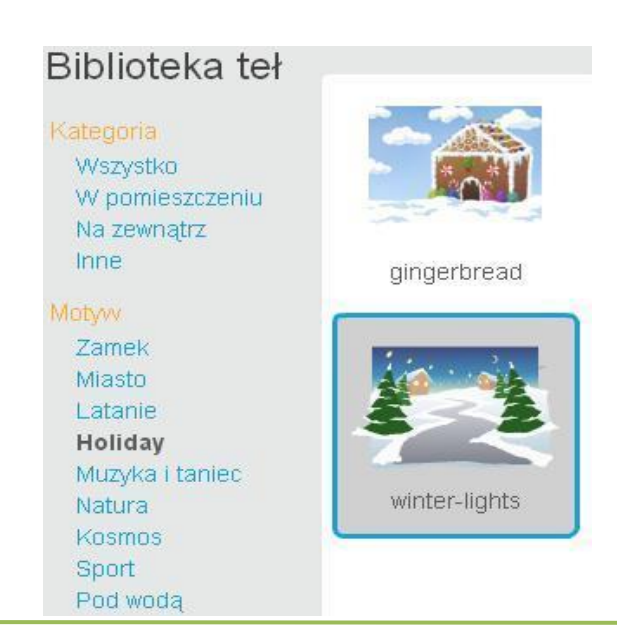

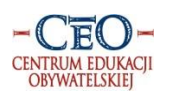

Program Koduj z Klasą jest realizowany przez Fundację Centrum Edukacji Obywatelskiej i współfinansowany ze środków Ministerstwa Administracji i Cyfryzacji

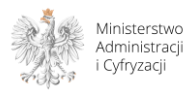

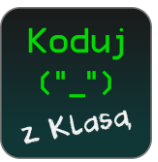

3. Tworzenie skryptów.

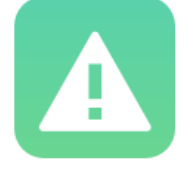

Przypominamy, że niebieskie okienko – zaznaczenie informuje nas o tym, że tworzymy skrypt dla duszka - "pracujemy" nad duszkiem. Zaznaczenie to będzie pojawiać się również wtedy, kiedy będziemy tworzyć skrypty dla wybranej sceny. W tym

przypadku zaznaczony jest Pingwin i to dla niego w obszarze roboczym tworzymy skrypt.

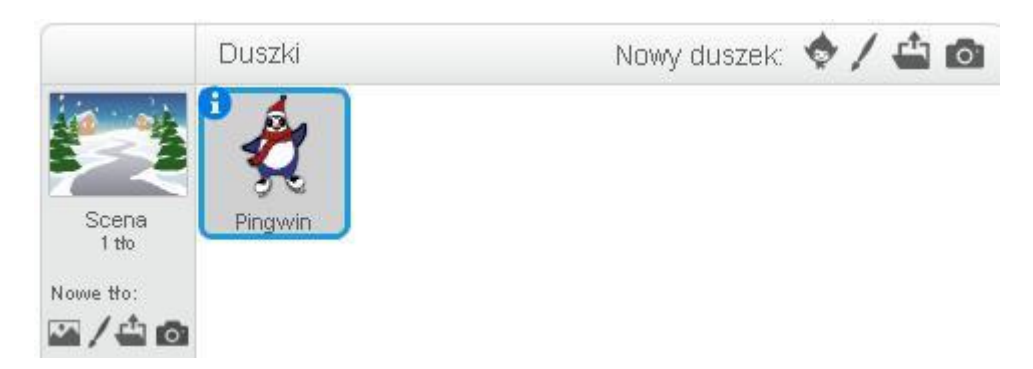

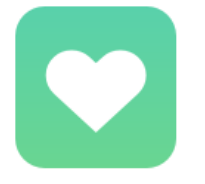

Sprawdź czy uczniowie zrozumieli polecenie i czy wykonali zadanie.

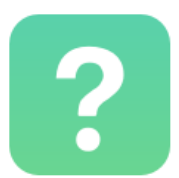

Jak sprawić, by duszek się poruszał?

• Duszek zmienia kostiumy.

Od czego rozpoczniemy tworzenie naszego programu?

• Powinniśmy rozpocząć od klocka np., "kiedy kliknięto zieloną flagę".

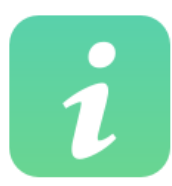

Jeżeli uczniowie wybrali jako duszka pingwina, ma on już gotowe 3 kostiumy. Jeżeli duszek nie ma gotowych kostiumów, należy je przygotować.

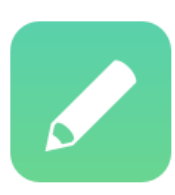

Prosimy uczniów, by spróbowali napisać skrypt, który sprawi, że pingwin zacznie się ruszać. Strona | 4

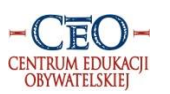

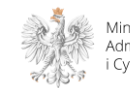

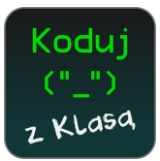

Gotowy skrypt Pingwina wygląda tak:

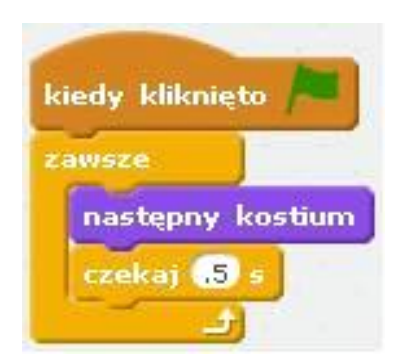

Tempo poruszania się pingwina można ustawić teraz lub dopiero po wybraniu muzyki.

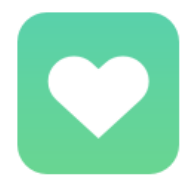

Sprawdzamy czy uczniom udało się wykonać zadanie.

4. Dodawanie muzyki

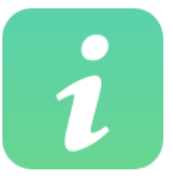

Mówimy uczniom, że muzykę najlepiej powiązać ze sceną. Informujemy ich, że przechodzimy do pisania skryptu dla sceny i przypominamy im o "niebieskiej ramce".

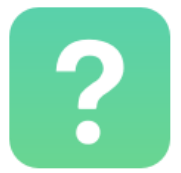

Pytanie, w którym pudełku będziemy szukać muzyki do naszej kartki?

• Trzeba zajrzeć do fioletowego pudełka "Dźwięki".

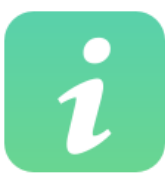

Aby znaleźć odpowiednią muzykę, należy wybrać zakładkę "Dźwięki", a następnie kliknąć w ikonkę głośnika.

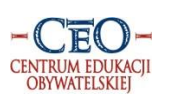

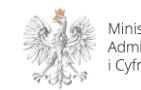

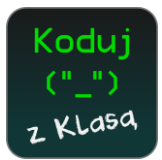

| 3krypty             | Tła        | Dźwięki           |                   |
|---------------------|------------|-------------------|-------------------|
| lowy dźw<br>ICE ) U | vięk:      | pop               | 5 6               |
|                     | 0          |                   |                   |
| pop                 | 12         |                   |                   |
| 00.001              | 12 <b></b> |                   |                   |
|                     |            |                   |                   |
|                     |            |                   | Edutui 🖲 Efekty 🖲 |
|                     |            |                   | Luytuj · Liekty · |
|                     |            | Microphone volume |                   |

Po otwarciu biblioteki dźwięków sugeruje się wybór jednego z sampli muzycznych. Najbardziej świąteczne są melodyjki ksylofonu (xylo)

| Biblioteka dźwięków                                                     |                |                  |             |                 |                 |             |                |
|-------------------------------------------------------------------------|----------------|------------------|-------------|-----------------|-----------------|-------------|----------------|
| Kategoria<br>Wszystko<br>Zwierzę<br>Efekty                              | birthday       | birthday bells   | cave        | dance celebrate | dance chill out | dance funky | dance head nod |
| Elektroniczne<br>Człowiek<br>Instrumenty<br>Sample muzyczne<br>Perkusja | dance slow mo  | dance snare beat | dance space | drip drop       | drum machine    | drum set1   | drum set2      |
| wokai                                                                   | drum           | eggs             | garden      | guitar chords1  | guitar chords2  | hip hop     | human beatbox1 |
|                                                                         | human beatbox2 | jungle           | medieval1   | medieval2       | techno          | techno2     | triumph        |
|                                                                         | xylo1          | xylo2            | xylo3       | XYI04           |                 |             |                |
|                                                                         |                | ki               | edy klikni  | ęto 🍋           |                 |             |                |
|                                                                         |                | za               | graj dźwi   | ek xylo2 🖜      | J               |             |                |

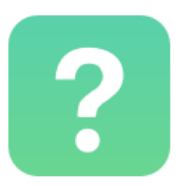

Zadajemy uczniom pytanie, co miało się jeszcze wydarzyć w naszym projekcie?

• Pingwin miał złożyć życzenia.

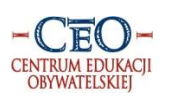

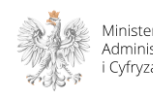

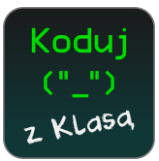

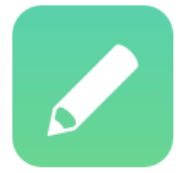

Prosimy uczniów, by wrócili do skryptów pingwina i zastanowili się, które klocki należy teraz wykorzystać.

• Będziemy korzystać z fioletowych klocków w pudełku "Wygląd".

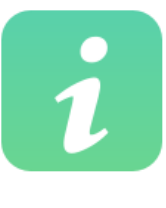

Złożenie życzeń to kolejne zadanie Pingwina, które napiszemy w osobnym skrypcie. Możemy zasugerować uczniom, by Pingwin najpierw przez chwilę zatańczył, a następnie złożył życzenia. Gdy uczniowie skończą skrypt życzeń prosimy ich o uruchomienie programu.

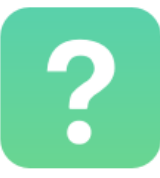

Pytamy uczniów, co jeszcze trzeba zrobić, by projekt był zakończony?

• Trzeba dołączyć klocek "zatrzymaj wszystko".

| kiedy kli | knięto<br>s<br>Wesołych Świąt przez 2 s<br>i szczęśliwego Nowego Roku przez 2 s<br>życzy przez 2 s<br>CEO przez 2 s |
|-----------|----------------------------------------------------------------------------------------------------|
| czekaj 🤇  | <b>)</b> =                                                                                                    |
| powiedz   | Wesołych Świąt przez 2 s                                                                                            |
| powiedz   | i szczęśliwego Nowego Roku przez 2 s                                                                                |
| powiedz   | życzy przez 2 s                                                                                                    |
| powiedz   | CEO przez 2 s                                                                                                    |
| zatrzyma  | aj wszystko 🔻                                                                                                    |

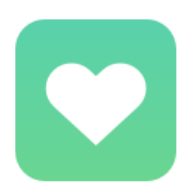

Sprawdzamy, czy uczniom udało się odnaleźć odpowiednie klocki.

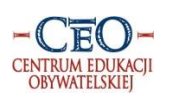

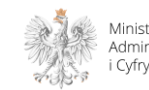

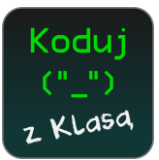

5. Animacja sceny.

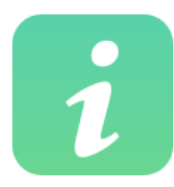

Jeżeli mamy czas możemy również ożywić scenę, poprzez dodanie animacji (mrugające lampki).

Duplikujemy nasze tło, a następnie korzystając z edytora grafiki, wypełniamy kolorami lampki na obu tłach. Aby, łatwiej było trafić w lampkę można wykorzystać opcję powiększania.

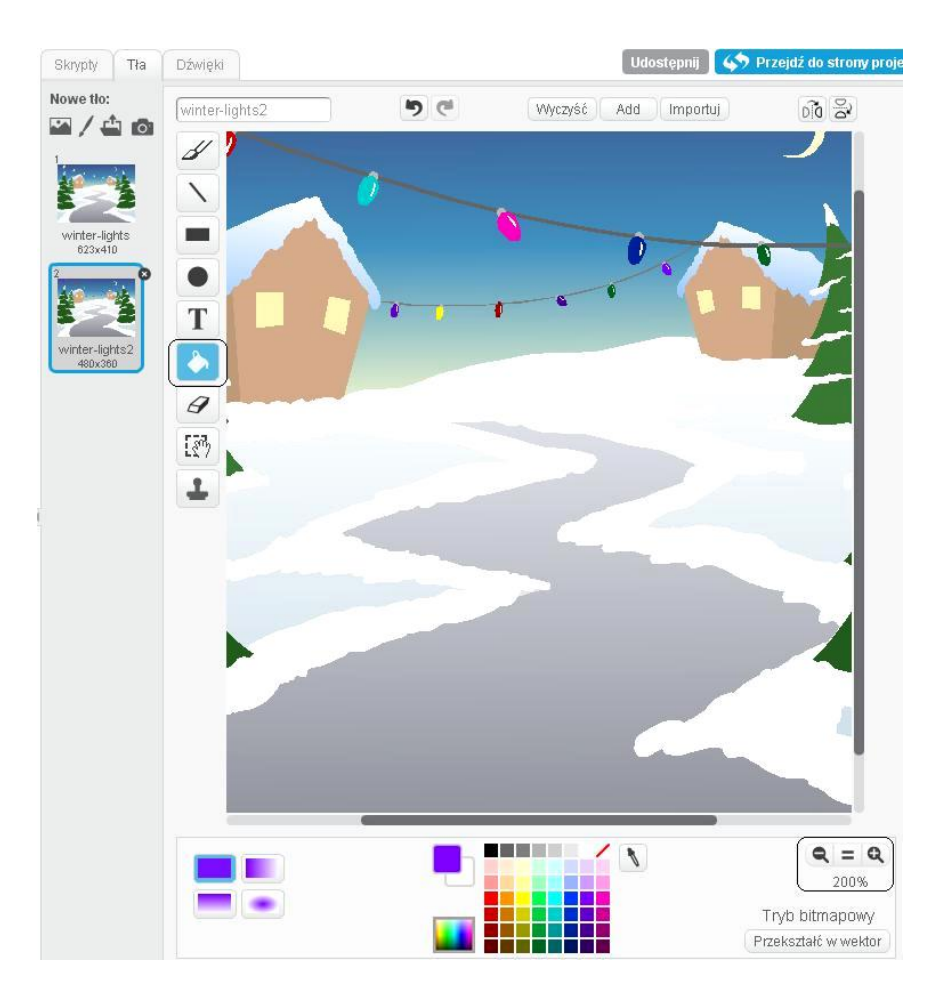

Gotowy skrypt dla animacji sceny wygląda tak:

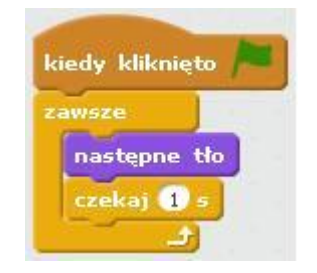

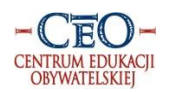

Program Koduj z Klasą jest realizowany przez Fundację Centrum Edukacji Obywatelskiej i współfinansowany ze środków Ministerstwa Administracji i Cyfryzacji

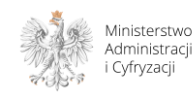

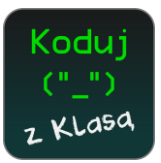

#### Licznik dni do Świąt – opcja dodatkowa Ш.

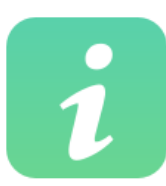

Jeżeli nasza grupa to dzieci trochę starsze lub uzdolnione matematycznie to możemy z nimi stworzyć licznik dni, które pozostały do Świąt.

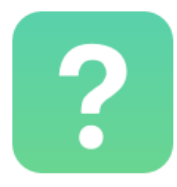

Kiedy obchodzimy Boże Narodzenie?

o 25 i 26 grudnia.

Ile miesięcy ma rok?

• Rok ma dwanaście miesięcy.

Czy miesiące są równe?

• Nie, nie są. Miesiąc może mieć 28, 30 lub 31 dni. (w naszym liczniku nie uwzględniamy roku przestępnego).

Jeśli założymy, że dziś jest 1 styczeń, to ile dni pozostało nam do 25 grudnia?

• Trzeba zsumować liczbę dni: od 1. stycznia do 25 grudnia.

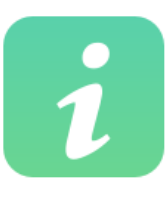

Załóżmy, że dziś jest 1.01

Styczeń ma 31 dni.

Miesiące od lutego do 25 grudnia mają razem 328 dni (tyle łącznie pozostało dni do Świąt).

W naszym liczniku zamiast wpisywać datę, wykorzystamy zmienną "Aktualna data".

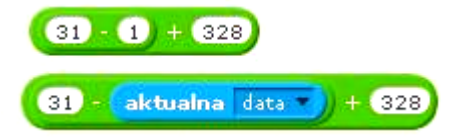

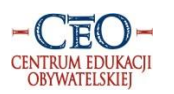

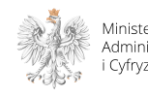

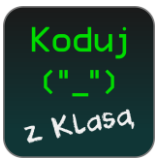

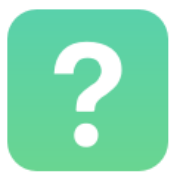

Pytamy uczniów jak powinna nazywać się zmienna, która będzie nam zliczała dni, które pozostały do Świąt.

Liczba dni do Świąt.

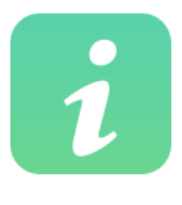

Skrypt dla naszego licznika zapisujemy w skryptach sceny.

Nową zmienną tworzymy wybierając pomarańczowe pudełko "Dane". Klikamy w "Stwórz nową zmienna", którą nazywamy "Dni do Świąt".

| Pisak Wyrażenia<br>Dane Więcej blokó | w        |   |  |  |
|--------------------------------------|----------|---|--|--|
| Stwórz zmienną<br>Stwórz listę       |          |   |  |  |
| Nowa zmin                            | enna     |   |  |  |
| Nazwa zmiennej: Dni do Św            | iąt      |   |  |  |
| Dla wszystkich duszków               |          |   |  |  |
| Cloud variable (stored or            | n server | ) |  |  |
| OK D                                 | Anuluj   |   |  |  |

Budując skrypt musimy uwzględnić 12 miesięcy w roku i fakt, że tuż po Świętach trzeba zliczyć, ile dni pozostało w starym roku oraz wszystkie dni między styczniem a 25 grudniem następnego roku.

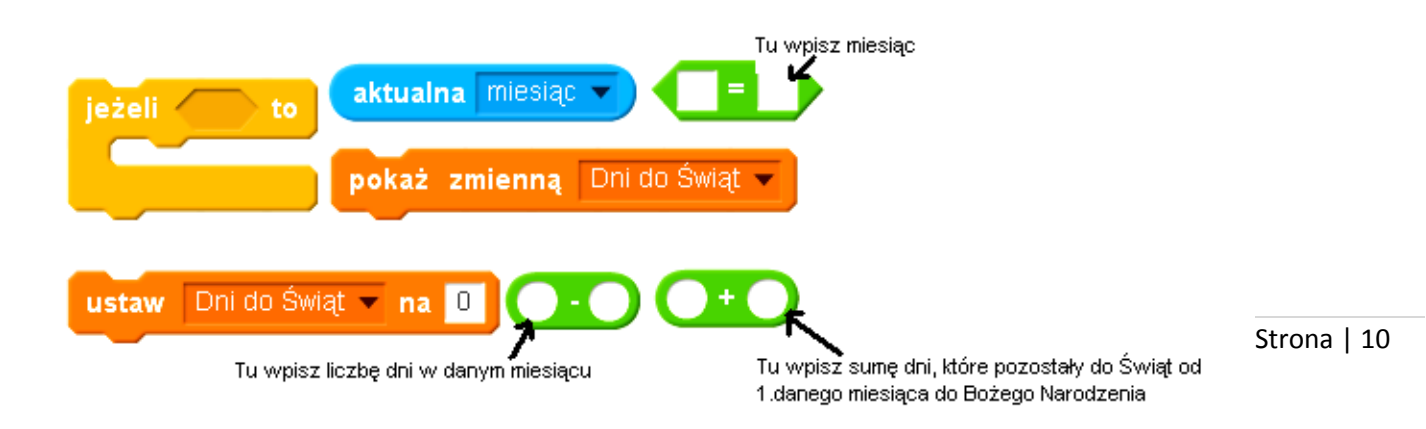

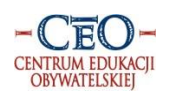

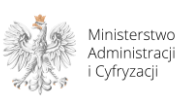

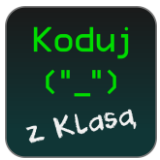

#### Przykładowy skrypt dla listopada

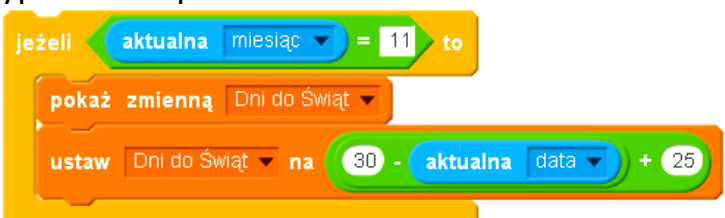

| Miesiąc         | Liczba dni<br>w miesiącu | Liczba dni<br>do Świąt<br>od 1. do 25.12 |
|-----------------|--------------------------|------------------------------------------|
| 1. Styczeń      | 31                       | 328                                      |
| 2. Luty         | 28                       | 297                                      |
| 3. Marzec       | 30                       | 269                                      |
| 4. Kwiecień     | 31                       | 239                                      |
| 5. Maj          | 31                       | 208                                      |
| 6. Czerwiec     | 31                       | 178                                      |
| 7. Lipiec       | 31                       | 146                                      |
| 8. Sierpień     | 31                       | 116                                      |
| 9. Wrzesień     | 30                       | 85                                       |
| 10. Październik | 31                       | 55                                       |
| 11. Listopad    | 30                       | 25                                       |

i

W przypadku grudnia musimy rozważyć dwie sytuacje:

- a) czekamy na Święta
- b) Święta właśnie minęły

W naszym skrypcie program musi porównać czy

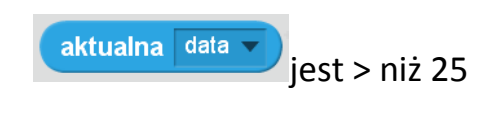

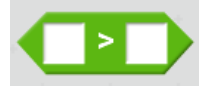

Jeśli tak to znaczy, że Święta minęły i musimy zliczyć dni z grudnia ze starego roku.

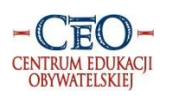

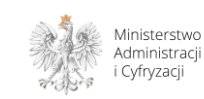

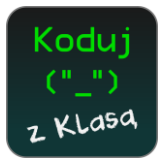

| Skrypt dla grudnia |                                                                                             |
|--------------------|---------------------------------------------------------------------------------------------|
|                    | jeżeli aktualna data = 12 to                                                                |
|                    | jeżeli aktualna (data v > 25) to<br>ustaw Dni do Świąt v na (365) + 31 - aktualna (data v)) |
|                    | w przeciwnym razie<br>pokaż zmienna Dni do Świat 👻                                          |
|                    | ustaw Dni do Świąt 🔻 na (25 - aktualna data                                                 |
|                    |                                                                                             |

<u>\_</u>

Wszystkie miesiące spinamy klamrą:

| wsze     |           |           |       |       |      |      |     |      |
|----------|-----------|-----------|-------|-------|------|------|-----|------|
| jeżeli ┥ | aktualna  | miesiąc   | = 1   | to    |      |      |     |      |
| pokaż    | zmienną   | Dni do Św | iqt 🔻 |       |      |      |     |      |
| ustaw    | Dni do Św | viąt 🔻 na | 31 -  | aktua | ilna | data | •   | • 3  |
|          |           |           |       |       |      |      |     |      |
| jeżeli ┥ | aktualna  | miesiąc   | 2 = 2 | to    |      |      |     |      |
| pokaż    | zmienną   | Dni do Św | iąt 🔻 |       |      |      |     |      |
| ustaw    | Dni do Św | viąt 🔻 na | 28 -  | aktua | ilna | data | •)  | . 2  |
|          |           |           |       |       |      |      |     |      |
| jeżeli 📢 | aktualna  | miesiąc   | - 3   | to    |      |      |     |      |
| pokaż    | zmienną   | Dni do Św | iqt 🔻 |       |      |      |     |      |
| ustaw    | Dni do Św | viąt 👻 na | 30 -  | aktua | ilna | data | •   | • 2  |
|          |           |           |       |       |      |      |     |      |
| jeżeli   | aktualna  | miesiąc   | - 4   | to    |      |      |     |      |
| pokaż    | zmienną   | Dni do Św | iqt 🔻 |       | ÷.,  |      |     |      |
| ustaw    | Dni do Św | viat 💌 na | 31 .  | aktua | aina | data | •)) | • 62 |

Link do gotowego projektu w wersji z gotowymi elementami z bibliotek Scratch, rozbudowanej o licznik dni do Świąt znajduje się tutaj:

http://scratch.mit.edu/projects/45140812/

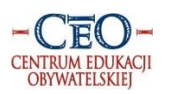

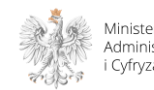